## Adding the motspurparkfc.com Domain to Your Safe Senders List

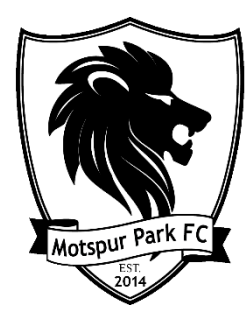

- Google Mail
- 1. Enter your credentials to login to your Gmail account.

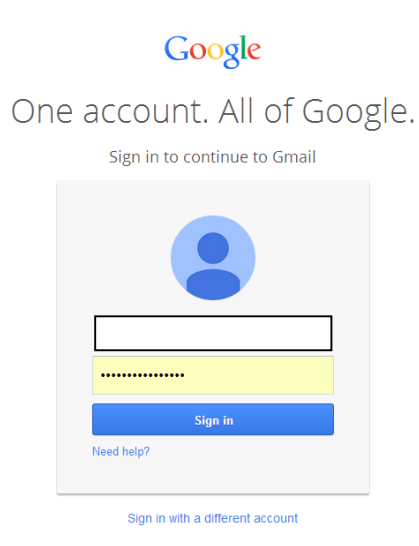

2. Once you're logged in click the Show search options button (downward-pointing triangle in your Gmail's main search field).

| Google  |   |   |        | <u>م</u> |  |  |
|---------|---|---|--------|----------|--|--|
| Gmail - | • | С | More 👻 |          |  |  |

- 3. You should then see the following dialogue box.
  - a. In the from field enter "motspurparkfc.com" without the quotation marks.
  - b. Then click "Create Filter with This Search".

| Search All Mail 💠            | ×    |
|------------------------------|------|
| From                         |      |
|                              |      |
| To                           |      |
|                              |      |
| Subject                      |      |
|                              |      |
| Has the words                |      |
|                              |      |
| Doesn't have                 |      |
|                              |      |
| Has attachment               |      |
| Don't include chats          |      |
| Size greater than <          |      |
| Date within 1 day 💠 of       |      |
| Create filter with this sear | ch » |

4. Then Select "Never Send it to Spam" and click "Create Filter"

| from:(motspurparkfc.com)                                                             | ٩           |  |  |  |
|--------------------------------------------------------------------------------------|-------------|--|--|--|
| « back to search options ×                                                           |             |  |  |  |
| When a message arrives that matches this search:                                     |             |  |  |  |
| Skip the Inbox (Archive it)                                                          |             |  |  |  |
| □ Mark as read                                                                       |             |  |  |  |
| Star it                                                                              |             |  |  |  |
| Apply the label: Choose label \$                                                     |             |  |  |  |
| Forward it add forwarding address                                                    |             |  |  |  |
| Delete it                                                                            | s & Privacy |  |  |  |
| 🗷 Never send it to Spam                                                              | 0.0         |  |  |  |
| Always mark it as important                                                          |             |  |  |  |
| Never mark it as important                                                           |             |  |  |  |
| Categorize as: Choose category 🗢                                                     |             |  |  |  |
| Create filter Also apply filter to 0 matching conversations.                         |             |  |  |  |
| Learn more<br>Note: filter will not be applied to old conversations in Spam or Trash |             |  |  |  |

5. The filter will now have been created and you should receive all emails from anyone on the motspurparkfc domain.